## Comment faire une sélection de sièges en ligne en quelques clics

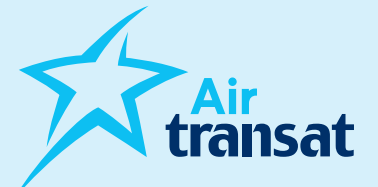

Pour faire une sélection de sièges en ligne, avec ou sans Option Plus, la procédure est la même que la sélection soit payante ou incluse. Lorsqu'elle est incluse, le paiement sera à 0\$, sauf si le client choisit Option Plus.

Veuillez prendre note que pour les familles de 5 personnes ou moins incluant un enfant de 2 à 11 ans, une assignation sera effectuée par le système dans les quatre jours suivants la réservation.

## Deux options sont disponibles, voici comment procéder:

## Allez sur airtransat.com

- > Choisissez "Mon dossier"
- > Cliquez sur "Si vous êtes un agent de voyage, cliquez ici"
- > Entrez les informations du dossier ainsi que celles de l'agence pour pouvoir accéder à la sélection de sièges.

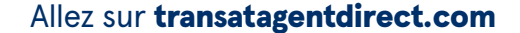

- Choisissez "Sélection de sièges" (en haut ou sur le côté gauche de l'écran)
- > Entrez les informations du dossier pour pouvoir accéder à la sélection de sièges.

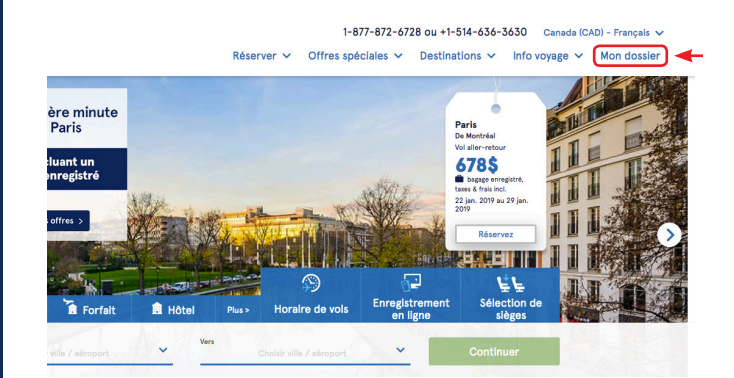

## Mon dossier

|                                                                                                    | Réservations de vols<br>NOUVEAU: consultez ou modifiez votre réservation encore plus facilement! Surclassement à Option Plus, sélection de sièges à l'avance,<br>prépaiement de pièces de bagages additionnelles ou commande d'un menu gastronomique. |                |           |
|----------------------------------------------------------------------------------------------------|----------------------------------------------------------------------------------------------------|----------------|-----------|
| <b>*</b>                                                                                                    | Réservations de forfaits<br>Les documents électroniques sont téléchargeables à partir de 45 jours avant la date de départ.                                                                                                    |                |           |
| 88                                                                                                    | HT                                                                                                    |                |           |
| Veuillez remplir les champs ci-dessous                                                                                    |                                                                                                    |                |           |
| Pour accéder à votre dossier, utilisez le numéro de confirmation figurant sur vos documents électroniques:                |                                                                                                    |                |           |
| Vol > • Forfait >                                                                                                    |                                                                                                    |                |           |
| Note: Si vous venez d'effectuer votre réservation, un délai de 15 à 30 minutes est nécessaire pour générer votre dossier. |                                                                                                    |                |           |
| Prénom                                                                                                    |                                                                                                    | Nom de famille |           |
|                                                                                                    |                                                                                                    |                |           |
| Numéro d                                                                                                    | e confirmation                                                                                                    | Date de départ |           |
|                                                                                                    |                                                                                                    |                |           |
|                                                                                                    |                                                                                                    |                | Continuer |
| Pour les réservations faites via Club Med, cliquez ici >                                                                  |                                                                                                    |                |           |
| Si vous êtes un agent de voyage, cliquez (cl >                                                                            |                                                                                                    |                |           |

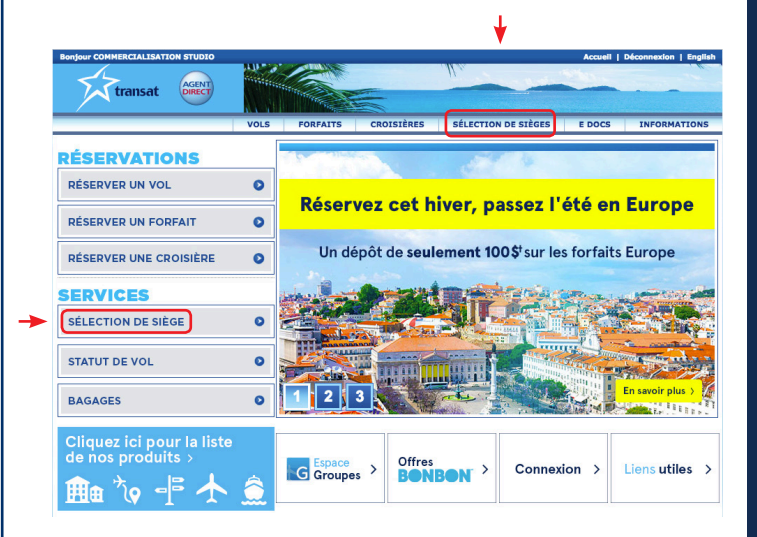